### Belangrijkste functies van MySecuritas Installateur:

# Welke functies zitten in de eerste release en wat komt er aan?

MySecuritas Installateur

Rollen en machtigingen in de Installateur Service kunnen variëren. Dit wordt geconfigureerd met Securitas Operations

> MySecuritas integreert alle servicelijnen en digitale diensten in één platform.

Ons digitale platform en onze tools kunnen helpen bij de dagelijkse werkzaamheden en het alarmbeheer, met betrouwbare beveiliging en toegangscontrole.

#### Functies in de eerste versie van MySecuritas Installateur

#### MySecuritas Installateur bevat:

#### Goede controle over alle aangesloten sites:

- Bekijk een overzicht van alle aangesloten sites.
- Zoek snel op sitenummer of adres.

#### Alarmsystemen controleren

- Bekijk de startus van alarmsystemen.
- Bekijk actieve alarmen (in sitedetails).

#### Testmodus beheren

- Bekijk de status van testmodus in paginadetails.
- Gebruik testmodus
- Activeer de testmodus eenvoudig voor alle systemen, specifieke systemen of servicetypes.

#### Contacten, Bellijst, logboek, ID & PIN

- Bekijk alle sitecontacten en de belijst
- Bekijk en gebruik logboek
- Beheer en bekijk meerdere ID's en in één interface

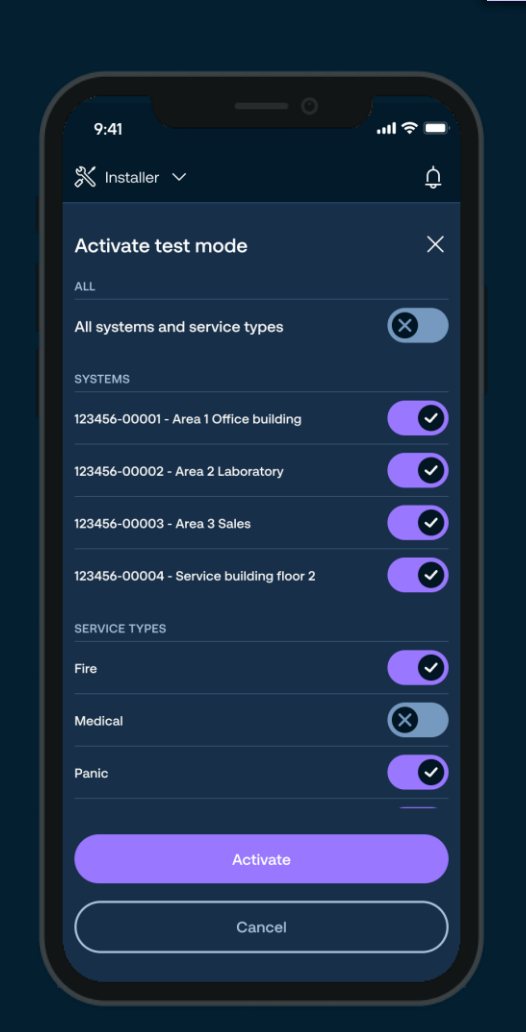

### Wat staat gepland voor **MySecuritas Installateur** in 2025:

3

#### Wat wordt er later toegevoegd aan MySecuritas Installateur?

- Uitgebreide testmodus: Mogelijkheid om datum en tijd voor de testmodus te selecteren
- Looptest ingeschakeld: Test uw sensoren na installatie of onderhoud om deze te controleren
- Digitaal aansluitformulier: Aanmeldformulier eenvoudig en digitaal insturen naar Securitas

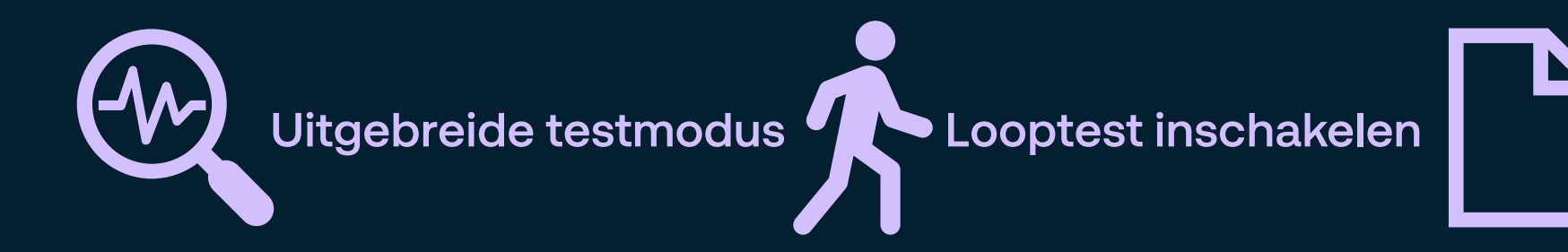

Aanvraagformulier **Digitale Verbinding** 

Rollen en machtigingen in de Installateur Service kunnen variëren. Dit wordt geconfigureerd met Securitas Operations

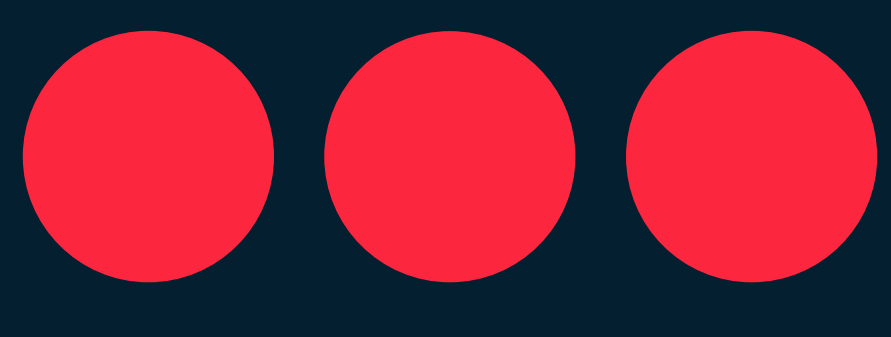

## Securitas